## Tanítási tervezet

Az óra időpontja: -

Iskola, osztály: általános iskola, 6. osztály

Iskola neve és címe: I. Kerületi Batthyány Lajos Általános Iskola, 1015 Budapest, Batthyány u. 8.

#### Tanít: Szőcs Levente Álmos

Témakör megnevezése: Hazánk, Magyarország (természetismeret)

Tanítási egység (téma) címe: A Dunántúli-középhegység gazdaságföldrajza

Az óra (jellemző) típusa: Új ismereteket szerző óra – **online óra (80 perces tanulási időkerettel, közben 10 perc szünet)** Az óra időkeretének hossza az online felületen történő kommunikálással indokolt.

Az óra a 2020.03.18.-tól bevezetett távoktatáshoz alkalmazkodva, teljes egészében online felületen történő megtartásra lett megtervezve.

#### 1. Tantervi követelmények

**1.1. A tanítási óra oktatási céljai:** A tanuló megismerje a Dunántúli-középhegység legfontosabb ásványkincseit és az azokra kiépülő gazdasági tevékenységeket. A tanuló képet kapjon a Dunántúli-középhegység iparáról és a területhez köthető ipari tevékenységek folyamatairól, azoknak környezeti hatásáról. A villamosenergia előállítása, a hőerőművek működésének érintése. Az alumíniumgyártás jellemzése és kapcsolódási pontjai a tanult tájhoz.

**1.2. A tanítási óra képzési, fejlesztési céljai:** A térképen tanult tájékozódási ismeretek, képességek gyakorlása, megerősítése és alkalmazása. Folyamatábrák, ábrák értelmezésének és olvasásának gyakorlása. Önálló tanulói munka és csoportban való munkálkodás fejlesztése. Olvasási, szövegértési kompetencia fejlesztése speciális szakszövegekkel. Információkeresés és információszűrés gyakorlatának fejlesztése. Tanulói előadásmód fejlesztése. Digitális

**1.3. A tanítási óra nevelési céljai:** A tanulóban kialakuljon és elmélyüljön egyfajta elemző, vizsgálódó szemlélet, amely a rendszerben való gondolkodást, az ok-okozati kapcsolatok felderítését teszi lehetővé. Szociális kompetencia fejlesztése a közösen végzett munka során -> vitakultúra fejlesztése, mások véleményének meghallgatása és tiszteletben tartása. Konfliktuskezelés és hatékony csoportmunka fejlesztése.

### 1.4. Oktatási követelmények:

- a. Fogalmak:
  - új fogalmak: bauxit-timföld-alumínium, "magyar ezüst", szénerőművek
  - megerősítendő fogalmak: barnakőszén, kőolaj-földgáz, hőerőművek, villamos áram, távvezeték
- b. Folyamatok:
  - új folyamatok: alumíniumgyártás folyamata
  - megerősítendő folyamatok: ásványkincsek (kifejezetten a kőszén) keletkezésének folyamata, villamos áram termelésének folyamata a már tanult kifejezések felelevenítésével.
- c. Összefüggések:
  - új összefüggések: A barnakőszén kisebb fűtőértékkel bír, mint a feketekőszén, mert több benne az éghetetlen anyag. A hőerőművek a barnakőszén bányák közelébe épültek, mert így csökkenteni lehetett a szállítás költségét. A Dunántúli-középhegység iparában kiemelt jelentősége volt az alumíniumgyártásnak, mert itt találunk bauxitot, ami az alumíniumgyártás alapanyaga. Az alumíniumkohászathoz nagy mennyiségű villamos energiára van szükség, ezért a gyárakat közel kellett telepíteni a villamos energia termelő erőművekhez. A középhegység gyakori kőzetanyagát, a mészkövet sokféle módon felhasználjuk, ezért számos bánya, üzem, ipari létesítmény jött létre ilyen céllal.
  - megerősítendő összefüggések: Az ipar fejlesztése a környezeti problémák növekedésével járhat.
- d. Megfigyelések, vizsgálatok, kísérletek: -
- e. Fejlesztendő készségek, kompetenciaterületek:
  - anyanyelvi kompetencia tanulói előadások, csoportmunka során
  - szemléleti és logikai térképolvasás és ábraelemzés
  - hatékony, önálló tanulás fejlesztése
  - természettudományos kompetenciák fejlesztése

#### f. Főbb tanulói tevékenységek:

önálló feladatmegoldás, kooperatív csoportmunka, tanulói kiselőadások, információszűrés, feladatmegosztás és csoportmunka önálló szervezése

#### 1.5 A tanítási óra digitális/online tevékenységei, digitális kompetenciái:

- Nagycsoportos konferenciahívás = Microsoft Teams felületen. Feladatok kiadása, értékelés, a csoportmunkák prezentációja történik ezen a felületen.
- Kiscsoportos konferenciahívás = prezentációkra való kiscsoportos felkészülés, feladatok elvégzése
- Képernyőmegosztás = prezentációk ismertetése során a többi csoporttal megosztott képernyő
- Kompetenciák: digitális információk szűrése, feladatmegoldás online térben, élőképes kapcsolatban való munkálkodás (hang és képátvitel egyidejű használatára képes eszköz alkalmazása), reflektálás/értékelés online módszerekkel, internetes és webes források célirányú használata

### 2. Szemléltető és munkaeszközök

### gyakorló feladatlap – topográfia gyakorlás

csoportonként kiosztott feladatkártya és a csoporthoz tartozó képi, szöveges források:

- 1. csoport: 1 db. feladatkártya, 12 db. térképi jel kártya, 5 db. szöveges forrás, szénképződés folyamatábra 4 lapon
- 2. csoport: 1 db. feladatkártya, 1 db. szöveges forrás, 2 db. képi forrás,
- 3. csoport: 1 db. feladatkártya, 3 db. szöveges forrás, 2 db. képi forrás,
- 4. csoport: 1 db. feladatkártya, 8 db. szöveges forrás, 5 db. képi forrás
- 5. csoport: 1 db. feladatkártya, 4 db. szöveges forrás,

### 3. Felhasznált irodalom

tankönyv és munkafüzet: Csákányné A. et al. – Természetismeret 6., Oktatáskutató és Fejlesztő Intézet, 2013, Budapest, ISBN 978-963-19-7917-6 atlasz: Környezetünk atlasza, Mozaik kiadó, Szeged, 2017, ISBN 978-963-697-670-5 ismétlőfeladat: Természettudományok, Tanári enciklopédia, Raabe Kiadó,

Feladatkártyák és az azokhoz kiadott segédanyagok: 1. kártya: https://hu.wikipedia.org/wiki/Bauxit https://tudasbazis.sulinet.hu/hu/termeszettudomanyok/foldrajz/termeszetfoldrajz/asvanykincsekkeletkezese/asvanykincsek-keletkezese https://www.arcanum.hu/hu/online-kiadvanyok/pannon-pannon-enciklopedia-1/magyarorszagfoldje-1D58/asvanyok-kozetek-banyakincsek-229B/bauxit-mindszenty-andrea-245F/a-bauxit-estelepeinek-jellemzoi-2467/ http://terkepismeret.elte.hu/alapismeretek/jelek-a-terkepeken https://regi.tankonyytar.hu/hu/tartalom/tamop425/0033\_SCORM\_MFFTT600120/sco\_15\_02.htm

2. kártva:

https://muszakiesinformatikaineveles.wordpress.com/8-osztaly/villamos-gepek-es-berendezesek/a-villamos-energia-eloallitasa-atalakitasa-es-szallitasa-alternativ-energiaforrasok/ https://hu.wikipedia.org/wiki/H%C5%91er%C5%91m%C5%B1

3. kártya:

https://hu.wikipedia.org/wiki/K%C3%B6nny%C5%B1f%C3%A9mkoh%C3%A1szat https://tudasbazis.sulinet.hu/hu/termeszettudomanyok/kemia/szervetlen-kemia/a-femek/azaluminium-elofordulasa-es-eloallitasa https://www.sulinet.hu/tlabor/kemia/szoveg/k62.htm

4. kártya:

https://hu.wikipedia.org/wiki/M%C3%A9szk%C5%91\_(k%C5%91zet)#Hasznos%C3%ADt%C3%A1s\_a https://hu.wikipedia.org/wiki/Kalcium-hidroxid

https://www.duna-drava.hu/hu/meszkobol-cement https://www.google.com/search?q=oltott+m%C3%A9sz&tbm=isch&ved=2ahUKEwirv-SAz5DoAhUGG-wKHQrMBa0Q2cCegQIABAA&oq=oltott+m%C3%A9sz&gs\_l=img.3..0l4j0i24l6.115399.118411..118497...1.0..3.138.188 1.18j4.....0...1..gws-wiz-img.....10..0i8i30j35i362i39j35i39j0i67j0i131.opLglN9-TLc&ei=OdnXuu1NIa2sAeKmJfoCg&bih=568&biw=1242&rlz=1C1CHBD\_huHU871HU871

5. kártya:

http://tozserpal.com/dugonics/8-evfolyam/03\_10\_Dunantuli\_khg\_gazdasaga.pdf https://tudasbazis.sulinet.hu/hu/termeszettudomanyok/foldrajz/regionalis-foldrajz/a-dunantulikozephegyseg/gazdasagi-elet-az-dunantuli-kozephegysegen

# 4. Mellékletek jegyzéke

1. ismétlőfeladatok (linkeken elérhető online gyakorlófelület)

2. csoportfeladatok feladatkártyái és a hozzájuk kiadott forrásanyagok

## Az óra felépítése

| Idő    | Az óra menete                                             | Az online tevékenységekhez kapcsolódó<br>utasítások, megjegyzések | Didaktikai<br>mozzanat | Módszer       | Munka<br>-forma | Eszköz       |
|--------|-----------------------------------------------------------|-------------------------------------------------------------------|------------------------|---------------|-----------------|--------------|
| 5 nerc | Kancsolatkialakítás kancsolatfelvétel:                    |                                                                   | kancsolat-             | tanári közlés | fron-           | online       |
| 5 pere |                                                           |                                                                   | kialakítás             | turiur kozies | tális           | tevékenység  |
|        | Az osztálynak külön kialakított Microsoft Teams csoportia | Az osztály Google Classroom" felületén                            | szabályok              |               | tans            | -ekre        |
|        | van az órára:                                             | küldött linkre kell kattintani=>                                  | megheszélése           |               |                 | alkalmas     |
|        |                                                           | Az óra címe: Dunántúli-khg gazdaság                               | megocoreicoc           |               |                 | eszköz       |
|        | https://teams.microsoft.com/_?lm=                         | Az alatta található linkre kattintva a közös                      |                        |               |                 | (okostelefon |
|        | deeplink&Imsrc=homePageWeb&c                              | Microsoft Temas felületet éritek el.                              |                        |               |                 | . Tablet.    |
|        | mpid=WebSignIn#/school//?ctx=teamsGrid                    | Az óra további részében már csak ezen a                           |                        |               |                 | laptop, PC)  |
|        |                                                           | felületen zailik a kapcsolattartás.                               |                        |               |                 |              |
|        | Az óra akkor indul, ha a diákok csatlakoznak (kivéve az   |                                                                   |                        |               |                 | Az óra       |
|        | igazoltan távol lévők).                                   | Gverekeknek küldött link:                                         |                        |               |                 | további      |
|        | ,<br>,                                                    | ,                                                                 |                        |               |                 | részében     |
|        | Az óra megkezdése előtt frontális ismertetés az óra       | https://teams.microsoft.com/ ?lm=deeplin                          |                        |               |                 | folyama-     |
|        | menetéről:                                                | k&lmsrc=homePageWeb&cmpid=WebSignI                                |                        |               |                 | tosan        |
|        |                                                           | n#/conversations/newchat?ctx=chat                                 |                        |               |                 |              |
|        | AZ óra ismétlőfeladattal indul, aztán csoportos feladatot |                                                                   |                        |               |                 |              |
|        | fogunk csinálni. ezután pedig egymásnak mutatjátok be a   | Az óra kezdetén a gyerekek sorra belépnek a                       |                        |               |                 |              |
|        | munkátokat.                                               | felületre.                                                        |                        |               |                 |              |
|        | Minden feladat előtt el fogom mondani, hogy pontosan mi   | A felületre történő bejelentkezés élőképes                        |                        |               |                 |              |
|        | lesz a teendőtök.                                         | videómegosztással történik, amely magától                         |                        |               |                 |              |
|        |                                                           | betöltődik a program elindulásával.                               |                        |               |                 |              |
|        | Alapszabályok:                                            |                                                                   |                        |               |                 |              |
|        | 1. A Teams felület az óra ideje alatt csak az órai        | Ha valakinek nem működik, akkor a csevegés                        |                        |               |                 |              |
|        | tevékenységekre használható!                              | funkcióban, írásban jelezze.                                      |                        |               |                 |              |
|        | 2. A feladatok ismertetésénél engedjétek a beszélni a     | Két ok miatt lehet:                                               |                        |               |                 |              |
|        | szószólót és a tanárt!                                    | <ul> <li>A számítógép mikrofonja és</li> </ul>                    |                        |               |                 |              |
|        | 3. Figyeljetek oda az egyes feladatokra szánt             | webkamerája ki van kapcsolva: A                                   |                        |               |                 |              |
|        | időkeretre! Ha több időre van szükségetek, azt            | csevegés felület alatt a kis mikrofon                             |                        |               |                 |              |
|        | jelezzétek!                                               | és webkamera képre kattintva be                                   |                        |               |                 |              |
|        |                                                           | lehet külön kapcsolni az eszközőket                               |                        |               |                 |              |
|        |                                                           | - Az alkalmazás nem ismer fel                                     |                        |               |                 |              |
|        |                                                           | webkamerat a gépeden:                                             |                        |               |                 |              |
|        |                                                           | Lepj be egy masik eszközről, vagy                                 |                        |               |                 |              |
|        |                                                           | sajat kezüleg add hozza az eszköz.                                |                        |               |                 |              |
|        |                                                           | Ezt ügy teheted meg, ha a bal oldali                              |                        |               |                 |              |

|         |                                                                                                    | menüsor legalsó ikonjára, a három               |               |               |         |              |
|---------|----------------------------------------------------------------------------------------------------|-------------------------------------------------|---------------|---------------|---------|--------------|
|         |                                                                                                    | megfelelő alkalmazást.                          |               |               |         |              |
| 15 perc | ismétlő feladat kiadása:                                                                                                    |                                                 | ismétlés (óra | online        | önálló  | onilne       |
|         | Dunántúli-középhegység tájai; topográfiai gyakorlófeladat                                                                                                    | A feladatkiadás közben belinkeltem két          | eleji)        | feladat       | munka   | feladatok és |
|         | online feluleten:                                                                                                    | weboldalt, amin elerhetoek a feladatok.         |               | kitoltese     |         | a hozzajuk   |
|         | https://www.purposegames.com/game/d7d27aa03c                                                                                                    | a két link Ezekre kell kattintani               |               |               |         | negoldó-     |
|         | interior and a second second s |                                                 |               |               |         | kulcs        |
|         | https://www.purposegames.com/game/alpokalja-                                                                                                    | A feladat befejezéséhez ugyan ide, a            |               | önellenőrzés  |         |              |
|         | dunantuli-dombsag-tajai?l=17748                                                                                                    | csevegés felületre kell feltölteni a befejezett |               |               |         |              |
|         |                                                                                                    | és leellenőrzött feladatról képernyőképet.      |               |               |         |              |
|         | Ellenőrzés önállóan, a felületen a javítás gombra kattintva                                                                                                    | Ehhez ezeket kell csinálni:                     |               |               |         |              |
|         | , , , , , , , , , , , , , , , , , , , ,                                                                                                    | A feladat végén nyomd meg az <b>FN</b>          |               |               |         |              |
|         | Az ellenőrzött feladatokról csináljatok egy képernyőképet                                                                                                    | (funkcióbillenytű) + PRT SCR (print screen)     |               |               |         |              |
|         | (print screen-t), amit a temas beszélgetésfelületébe küldtök                                                                                                    | billentyűket egyszerre.                         |               |               |         |              |
|         | el!                                                                                                    | Ezután menj a Teams csevegés felületére és      |               |               |         |              |
|         | Meakérdezni a hibákat és a felmerülő nehézséaeket!                                                                                                    | beillesztheted a képernyőképedet.               |               |               |         |              |
| 10 perc | téma bevezetése egyszerű ismétlőkérdésekkel:                                                                                                    |                                                 | ráhangolás,   | megbeszélés   | frontá- | -            |
|         |                                                                                                    | Ebben az egységben minden tanuló elérhető       | témakör       |               | lis     |              |
|         | közös videochat funkcióban: külön figyelve arra, hogy                                                                                                    | a közös videochat felületen.                    | bevezetése    |               | osztály |              |
|         | egyszerre csak egy válaszadó beszéljen                                                                                                    | A tanuláknak nom koll különöcobb                |               |               | munka   |              |
|         | Milven tényezők befolyásoliák és alakítiák egy terület                                                                                                    | számítógénen végzett tevékenységet              |               |               |         |              |
|         | iparát?                                                                                                    | folytatniuk.                                    |               |               |         |              |
|         |                                                                                                    | A videóchat beszélgetésbe azonban be kell       |               |               |         |              |
|         | Mik azok a természeti adottságok, amik alakíthatják az                                                                                                    | kapcsolódni érdemileg is.                       |               |               |         |              |
|         | ipart egy területen?                                                                                                    |                                                 |               |               |         |              |
|         | Milven ténvezők és adottságok jutnak eszetekbe a                                                                                                    |                                                 |               |               |         |              |
|         | Dunántúli-középhegység iparát tekintve?                                                                                                    |                                                 |               |               |         |              |
|         |                                                                                                    |                                                 |               |               |         |              |
|         | a téma a válaszokból átvezetve: A Dunántúli-középhegység                                                                                                    |                                                 |               |               |         |              |
| 7 perc  | Ipara<br>foladatkiadás:                                                                                                    |                                                 | feladatkiadás | tanári        | frontá  | feladatkár   |
| / perc  | A Dunántúli-középhegység iparát csoportmunkában fogiuk                                                                                                    | A csevegés felületre most 5 különböző linket    | aktivizálás.  | utasítás.     | lis     | tvák és a    |
|         | feldolgozni.                                                                                                    | fogok elküldeni.                                | érthetőség    | differenciált |         | hozzá        |

| Úgy, hogy minden csoport fog kapni egy-egy word            | Mindegyik linknek lesz sorszáma. Ez a        | feladat- |  | tartozó képi |
|------------------------------------------------------------|----------------------------------------------|----------|--|--------------|
| dokumentumot (ez a dokumentum tartalmazza a                | sorszám a csoport számát jelenti.            | kiadás   |  | és szöveges  |
| feladatokat):                                              | Mindenkinek arra a sorszámra/arra a linkre   |          |  | forrásokat   |
| - A csoportotokhoz tartozó dokumentumban van egy           | kell kattintania, amely csoportba tartozik!  |          |  | tartalmazó   |
| feladatkártya, amit meg kell oldani.                       |                                              |          |  | word         |
| - A feladat megoldásához mindent megtaláltok a             | Fontos, hogy mindenki csak egy csoportba,    |          |  | dokumentu    |
| dokumentumban és/vagy a csoportbeszélgetésbe               | és csak a saját csoportjába csatlakozzon!    |          |  | mok a        |
| küldöm külső linken.                                       | Különben az összes többi csoport             |          |  | csopport-    |
| - A feladat az lesz, hogy a felkészülés után a ti          | tevékenységét is látni fogja idő előtt!      |          |  | beszélgeté-  |
| témarészeteket bemutassátok a többieknek.                  |                                              |          |  | sekbe        |
| - Az egyes csoportok a Dunántúli-középhegység              | Az így elindított kisebb csoportok videóchat |          |  | küldve       |
| iparához kapcsolódóan mutatják majd be a saját             | funkciójába tanárként mindegyikben jelen     |          |  |              |
| feladatukat.                                               | leszek.                                      |          |  |              |
| >az ipart meghatározó ásványkincsekről                     |                                              |          |  |              |
| > az azokra települő ipari termelésről                     | A csoport feladatát tartalmazó word          |          |  |              |
| > az iparhoz köthető legfontosabb városokról lesz          | dokumentumot a csevegés funkcióban           |          |  |              |
| szó.                                                       | osztom meg. Minden csoport csak a hozzá      |          |  |              |
|                                                            | tartozó word dokumentumot kapja meg          |          |  |              |
| A feladatokat külön csoportokban csináljátok meg úgy,      | csatolt fájlként.                            |          |  |              |
| hogy az egyes csoportokat elkülönítem a Teams felületén    |                                              |          |  |              |
| egy privát chat szobába. => Ez azt jelenti, hogy az adott  | Fontos, hogy ezt a dokumentumot szabadon     |          |  |              |
| csoportba csak azok a diákok lesznek benne, akik a         | szerkeszthetitek, másolhatjátok.             |          |  |              |
| csoporthoz tartoznak + a tanár.                            | Azonban kérem, hogy csak annyira legyen      |          |  |              |
| A csoport munkájához hozzászólni tehát csak a csoporttagok | módosítva a kapott dokumentumok,             |          |  |              |
| és a tanár tud!                                            | amennyire a feladat megoldásához             |          |  |              |
| A csoportok a feladat ideje alatt nem hallják egymást!     | szükséges.                                   |          |  |              |
|                                                            | Ilyen módosítás lehet pl.: Egy folyamatábra  |          |  |              |
| A feladatot és a hozz tartozó segédanyagot tartalmazó      | kicsinyítésé, összevágása, vagy szétvágása.  |          |  |              |
| word dokumentumot mindenkinek belerakom a saját            | Bizonyos szavak vagy szöveges részek         |          |  |              |
| csoportjába!                                               | kiemelése.                                   |          |  |              |
| A feladatkártyák megoldására 20 percetek van!!             |                                              |          |  |              |
| A csoportalkotás differenciálási szempontiai: - online     |                                              |          |  |              |
| felületeket kezelő csoport                                 |                                              |          |  |              |
| - folyamatábrát összeállító csoport                        |                                              |          |  |              |
| <ul> <li>térképi tájékozódást fejlesztő csoport</li> </ul> |                                              |          |  |              |
| - minden csoportnak szüksége lesz szöveges források        |                                              |          |  |              |
| értelmezésére                                              |                                              |          |  |              |
| Csoportok:                                                 |                                              |          |  |              |
|                                                            |                                              |          |  |              |

|         | 1. Dani. Boró. Lea. Maia                                   |                                               |          |            |         |              |
|---------|------------------------------------------------------------|-----------------------------------------------|----------|------------|---------|--------------|
|         | 2. Zénó. Vita. Petra. Csabi                                |                                               |          |            |         |              |
|         | 3. András. Erzsi. Dalma. Virág                             |                                               |          |            |         |              |
|         | 4. Kristóf, Lili, Dávid, Réka                              |                                               |          |            |         |              |
|         | 5. Naomi, Omar, Zsombor                                    |                                               |          |            |         |              |
| 20 perc | Csoportmunka:                                              | A csoportokba időközönként csatlakozni        | Ismeret- | kooperatív | kooper  | feladat-     |
|         | A csoportok felkészülnek a bemutatásra                     | fogok!                                        | bővítés  | tanulás    | -atív   | kártyák és a |
|         | A csoportokhoz bekapcsolódni a Teams privát csoportokban   | 5                                             |          |            | csoport | ,<br>hozzá   |
|         | és figyelni az időbeni haladásra!                          | Technikai segítség a feladatok                |          |            | -munka  | tartozó képi |
|         | , , ,                                                      | megoldásához:                                 |          |            |         | és szöveges  |
|         | A térképen prezentáló csoportoknál legyen egy ember, aki a | - a feladatkártyát mindenkinek el kell        |          |            |         | forrásokat   |
|         | Teams felületén képernyőmegosztással bemutatja a           | olvasnia.                                     |          |            |         | tartalmazó   |
|         | térképes megoldásokat!                                     | - Ha felosztjátok egymás közt a               |          |            |         | dokumentu    |
|         |                                                            | feladatrészeket, akkor is érdemes             |          |            |         | mok          |
|         | A makettet ábrázoló csoportok ne fussanak ki az időből! –  | közösen átnézni a csoport saját               |          |            |         |              |
|         | Képernyőmegosztással mutassák be egy általuk választott    | munkáját közösen a prezentálás                |          |            |         |              |
|         | példán keresztül az erőművek felépítését!                  | előtt.                                        |          |            |         |              |
|         |                                                            | - A folyamatábrák, modellrajzok               |          |            |         |              |
|         | Ha több időre van szükség, akkor a bemutatás idejéből 3-4  | értelmezéséhez nyugodtan kérjetek             |          |            |         |              |
|         | perc még a készítésre áldozható.                           | segítséget.                                   |          |            |         |              |
|         |                                                            | => Lehet, hogy másik csoporttal leszek        |          |            |         |              |
|         | Az egyes csoportoknál figyelni a digitális bemutatás       | elfoglalva, de ha a kiscsoport csevegés       |          |            |         |              |
|         | megvalósíthatóságára: A képernyőmegosztás elmagyarázása    | felületén mosolygós fejet küldenétek          |          |            |         |              |
|         | a szükséges csoportoknak.                                  | üzenetként, akkor az én gépem hangjelzéssel   |          |            |         |              |
|         |                                                            | figyelmeztet, hogy a csoportotok segítségre   |          |            |         |              |
|         |                                                            | vár.                                          |          |            |         |              |
|         |                                                            |                                               |          |            |         |              |
|         |                                                            | Képernyőmegosztás:                            |          |            |         |              |
|         |                                                            | A csevegés menüsorában a videókamera          |          |            |         |              |
|         |                                                            | jelre kattintva azonnali videókonferenciát    |          |            |         |              |
|         |                                                            | indíthattok. Ez esetben csak ti látjátok      |          |            |         |              |
|         |                                                            | egymást a csoporton belül. A                  |          |            |         |              |
|         |                                                            | csoportfeladatok elvégzéséhez ez kell.        |          |            |         |              |
|         |                                                            | A videóchat funkciót elindítva a képernyő     |          |            |         |              |
|         |                                                            | alsó menüsorában a 🗗 ikonra kattintva         |          |            |         |              |
|         |                                                            | meg tudjátok osztani a saját képernyőtöket a  |          |            |         |              |
|         |                                                            | többiekkel. Az ikonra kattintva a többiek azt |          |            |         |              |

|                  |                                                                                                    | fogják látni, ami éppen a te képernyődön<br>meg van jelenítve.<br>Ezt a funkciót kell majd használni a<br>bemutatásnál is.                                                                                                    |                                        |                       |                                                  |                                                                |
|------------------|----------------------------------------------------------------------------------------------------|----------------------------------------------------------------------------------------------------|----------------------------------------|-----------------------|--------------------------------------------------|----------------------------------------------------------------|
|                  |                                                                                                    | A képernyőmegosztáshoz erre az ikonra kell kattintani: 🔨                                                                                                    |                                        |                       |                                                  |                                                                |
|                  |                                                                                                    | Az megosztáshoz szükséges lépéseket és az<br>ikon képét a csoportok csevegés felületben a<br>felkészülés ideje alatt megosztom                                                                                                    |                                        |                       |                                                  |                                                                |
| 5 perc<br>szünet | Szünet végén a <b>közös</b> Teams felületre visszakapcsolni                                                                                                    | Közös Teams felület továbbra is aktív                                                                                                    | -                                      | -                     | -                                                | -                                                              |
| 2 perc           | <ul> <li>feladatkiadás: A bemutatók menetrendjének megbeszélése<br/>Minden csoport ismertesse, hogy mi volt a feladata! <ul> <li>A feladat és a válaszok ismertetése a feladatkártyán<br/>leírtak sorrendjében történik.</li> <li>A képeket és segédanyagokat mindenki használja a<br/>bemutatója során!</li> </ul> </li> <li>A képek és segédanyagok használatát a tanár segíti =&gt;<br/>Tanári gépről képernyőmegosztással, vagy csoportfelelős<br/>gépéről képernyőmegosztással</li> <li>A csoport feladatának bemutatásánál mindenki kapjon<br/>szót!</li> </ul> | A videóchat funkciót elindítva a képernyő<br>alsó menüsorában a ikonra kattintva meg<br>tudjátok osztani a saját képernyőtöket a<br>többiekkel. Az ikonra kattintva a többiek azt<br>fogják látni, ami éppen a te képernyődön<br>meg van jelenítve.<br>Ezt a funkciót kell majd használni a<br>bemutatásnál is.<br>A képernyőmegosztáshoz erre az ikonra kell<br>kattintani:<br>Az megosztáshoz szükséges lépéseket és az<br>ikon képét a csoportok csevegés felületben a<br>folkórzülór ideia alatt megosztottam | érthetőség                             | tanári közlés         | frontá-<br>lis                                   | -                                                              |
| 20 perc          | Csoportok a feladatkártyák sorrendjében prezentálnak.<br>prezentálás előtt megkérdezni a technikai segítségre való<br>igényt!                                                                                                    | Az órának e pontján visszacsatlakozunk a<br>közös Teams felületre.<br>A prezentálás technikai lépései:<br>- Az adott csoport ismerteti a                                                                                                    | ismeret-<br>bővítés,<br>visszacsatolás | tanulói<br>kiselőadás | tanulók<br>prezen-<br>tálnak,<br>igény<br>esetén | térkép,<br>folyamat-<br>ábrák képei<br>megjelen-<br>nek minden |
|                  | Az egyes csoportok után reflektálni, hogy az elhangzott<br>információk hogyan köthetők a Dunántúli-középhegység<br>iparához.<br>Egy-egy gondolkodtató kérdés spontán feltétele!                                                                                                    | feladatkártyáját. A csoport<br>beszámolójánál csak a<br>csoporttagoknál és a tanárnál lehet<br>aktív a mikrofon.<br>- Az ismertetéshez a csoporttagok<br>felváltva megosztják a saját<br>képernyőjüket.                                                                                                    |                                        |                       | kép-<br>ernyő-<br>képet<br>oszta-<br>nak<br>meg  | monitoron.                                                     |

|        |                                                                                                    | Képernyőmegosztás a ezen a felületen is:<br>A képernyőmegosztáshoz erre az ikonra kell<br>kattintani:<br>A prezentációk végén minden csoporttag<br>ellenőrizze, hogy a képernyőmegosztást<br>megszűntette/kikapcsolta a funkciót.<br>A funkciót kikapcsolni az ikonra való ismételt<br>kattintással lehet. |           |                                                   |                                                                           |  |
|--------|----------------------------------------------------------------------------------------------------|----------------------------------------------------------------------------------------------------|-----------|---------------------------------------------------|---------------------------------------------------------------------------|--|
| 4 perc | <ul> <li>Tanulói csoportok értékelése és csoportok munkájának<br/>összefoglalása pár mondatban <ul> <li>az volt jó, hogy</li> <li>azt lehet fejleszteni, hogy</li> <li>tanári értékelés: <ul> <li>tartalmi értékelés, kiemelkedő csoportmunkák<br/>értékelése</li> </ul> </li> </ul></li></ul> | Ebben az egységben minden tanuló elérhető<br>a közös videochat felületen.<br>A tanulóknak nem kell különösebb<br>számítógépen végzett tevékenységet<br>folytatniuk.<br>A videóchat beszélgetésbe azonban be kell<br>kapcsolódni érdemileg is.                                                              | értékelés | tanári<br>előadás<br>megbeszélés<br>tanári közlés | frontá-<br>lis<br>frontá-<br>lis<br>osztály<br>munka,<br>tanári<br>érték. |  |

### Mellékletek

1. feladatkártyák és forrásanyagok – A csoportokhoz tartozó feladatkártyák és forrásanyagok külön-külön Word dokumentumban lesznek elküldve az csoportok Teams felületére

### 1. csoport

| A kézhez kapott képek, folyamatábrák és segédanyagok<br>segítségével mutassátok be a többieknek, hogy milyen<br>ásványkincsek fordulnak elő a Dunántúli-<br>középhegységben!<br>A feladat megoldásához ezek szükségesek:                                                                                                    | A csoportmunka:<br>A csoportmunkában a többiekkel<br>közösen dolgoztok úgy, hogy a<br>feladatokat megosztjátok egymást közt.                                                                                                    |  |
|----------------------------------------------------------------------------------------------------|----------------------------------------------------------------------------------------------------|--|
| <ul> <li>Az ásványkincsek megnevezése és azok térképen való<br/>elhelyezése a megfelelő térképjelekkel (A térképjelét is be<br/>kell mutatni!) A térképen való elhelyezés során a<br/>csoportvezető képernyőjének megosztásával látni fogjuk az ő<br/>monitorán megjelenített információkat. A térképes<br/>elhelyezéshez egy Dunántúli-középhegység domborzata<br/>térképet kell megnyitni és az egérrel mutatni azt a helyszínt,<br/>amiről éppen szó van.</li> <li>Az egyes ásványkincsek kialakulásának elmagyarázása a<br/>folyamatábrák összeállításával.</li> <li>A bemutatásnál használnotok kell a folyamatábráitokat és a<br/>térképet is!</li> </ul> | A közös munkálkodás célja, hogy az<br>adott témakört be tudjátok mutatni a<br>többi csoportnak.<br>A csoportban minden tag egyenrangú és<br>mindenkinek hozzá kell tenni a közös<br>sikerhez!<br>A feladatmegoldáshoz az interneten<br>is keresgethettek!<br>A bemutatótokra 20 percetek van<br>felkészülni! |  |

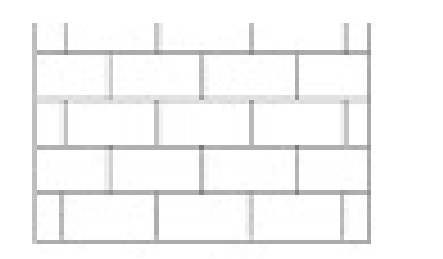

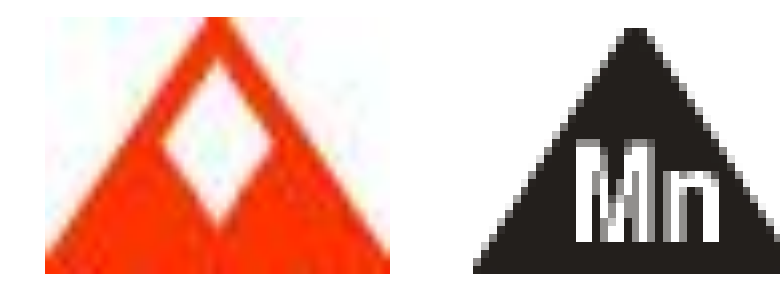

- A barnakőszenet számos térképen fekete négyzettel, benne párhuzamosan álló függőleges fekete vonallal jelölik.
- A bauxit leggyakoribb térképi jele a narancssárgás-piros színű trapéz. A színe utal a kőzet valódi színére.
- A mészkövet egy olyan téglalappal jelöljük, amelyben téglalapok rétegekben épülnek egymásra. A térképen olyan helyekre jelöljük, ahol jelentős a mészkőkitermelés.
- A mangánércet két gyakori módon jelölik. Egy fekte háromszöggel, amelynek a belsejében a mangán vegyjele, az Mn található. Illetve egy piros háromszöggel, amelybe két kisebb háromszöget rajzolnak úgy, hogy azok a háromszög talpán helyezkednek el

A bauxit trópusi éghajlaton, szárazföldi körülmények között képződő üledékes kőzet. Egy málló kőzetből, a benne eredetileg jelenlévő kémiai elemek nagy része az éghajlat hatására kioldódik. A mállási maradékban csak a gyakorlatilag oldhatatlan alumínium, vas és titán marad vissza és halmozódik fel, szerencsés esetben, nagy mennyiségben. Ha ezek a visszamaradó nagy mennyiségben fordulnak elő a kőzetben, akkor bauxit lesz. Az alumíniumkohászat legfontosabb érce, ezen belül a timföld gyártásának alapanyaga, a timföld pedig az alumíniumgyártás kiinduló anyaga.

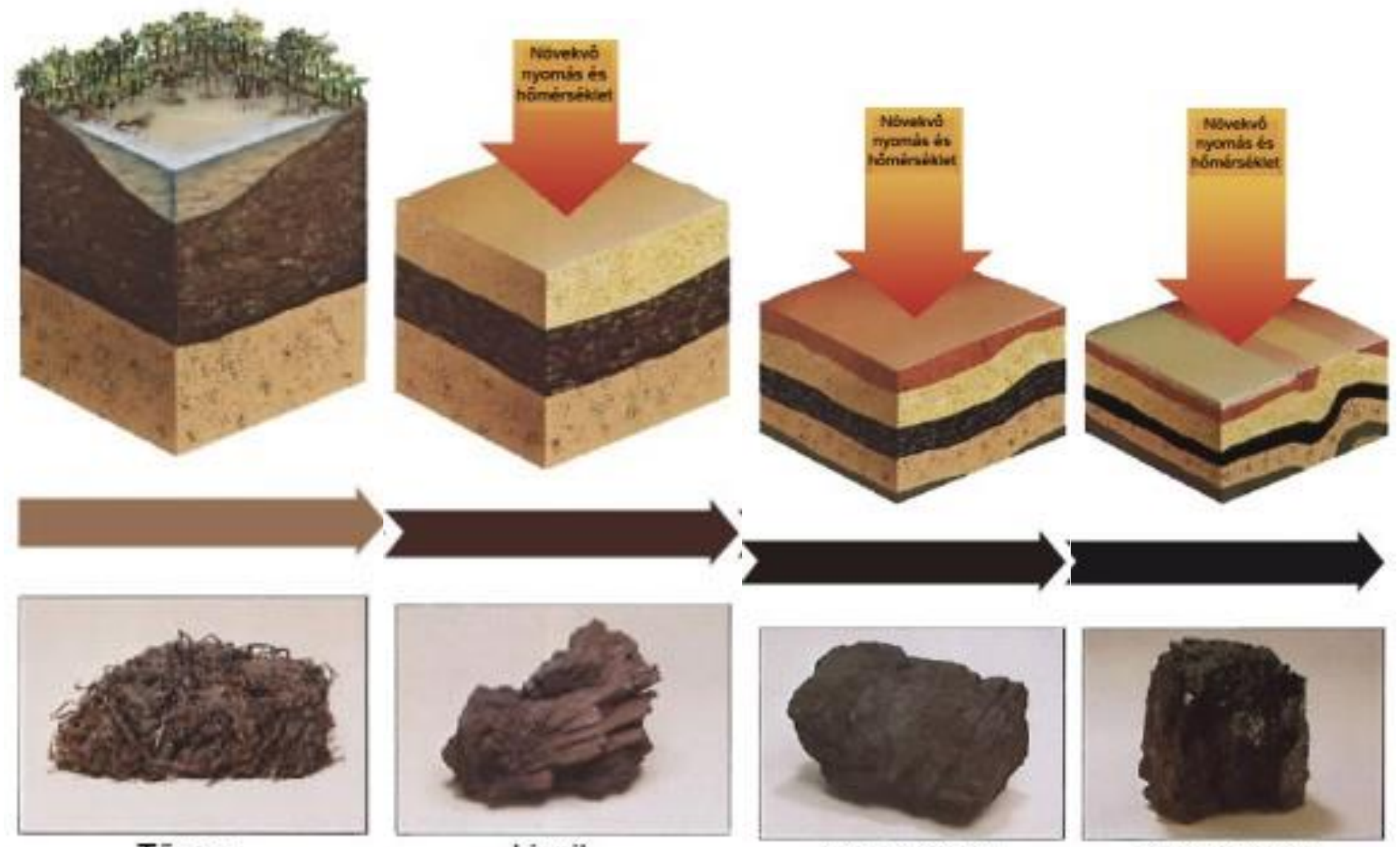

Tözeg

Lignit

Barnakőszén

Feketeköszén

| Mutassátok be a többieknek, hogy a barnakőszén                                                                              | A csoportmunka:                                 |
|----------------------------------------------------------------------------------------------------|-------------------------------------------------|
| felhasználásával hogyan állítunk elő villamosenergiát!                                                                      | A csoportmunkában a többiekkel                  |
| Hogyan köthető ez a Dunántúli-középhegységhez?                                                                              | közösen dolgoztok úgy, hogy a                   |
| A feladat megoldásához ezek szükségesek:                                                                                    | feladatokat megosztjátok egymást közt.          |
| <ul> <li>Meg kell figyelni és értelmezni kell a kapott ábrákat és</li></ul>                                                 | A közös munkálkodás célja, hogy az              |
| rajzokat, amelyek egy hőerőmű felépítését mutatják meg. <li>A kapott szöveges források átolvasásával megismerhetitek a</li> | adott témakört be tudjátok mutatni a            |
| folvamat részejt!                                                                                                    | többi csoportnak.                               |
| <ul> <li>Az ismertetés során a csoportvezető képernyőjének</li></ul>                                                        | A csoportban minden tag egyenrangú és           |
| megosztásával látni fogjuk az ő monitorán megjelenített                                                                     | mindenkinek hozzá kell tenni a közös            |
| információkat. A folyamatábra ismertetéséhez az adott ábrán                                                                 | sikerhez!                                       |
| kell az egérrel mutatni azt a fogalmat, részfolyamatot, amiről                                                              | A feladatmegoldáshoz az interneten              |
| éppen szó van!                                                                                                    | is keresgélhettek!                              |
| - A bemutatásnál használnotok kell az ábráitokat!                                                                           | A bemutatótokra 20 percetek van<br>felkészülni! |

A hőerőművekben villamosáramot termelünk valamilyen tüzelőanyag elégetésének segítségével. Ez a tüzelőanyag lehet kőolaj és földgáz, de lehet például barnakőszén is. Az elektromos áram előállításának ez az általános folyamata:

1. Az energiahordozót (barnakőszén) elégetik, melynek során rengeteg hő termelődik.

- 2. Ezzel a hővel melegítik fel a hatalmas tartályban lévő vizet.
- 3. A víz a hőmérséklet hatására felforr és az így keletkező gőzt turbinákra eresztik rá.
- 4. A turbinák forogni kezdenek és meghajtják az áramfejlesztő tengelyét.
- 5. Az így fejlesztett áramot transzformálják és elvezetik.
- 6. A tüzelőanyag elégetésével felmelegített vizet visszahűtik, és újra bevezetik a rendszerbe.

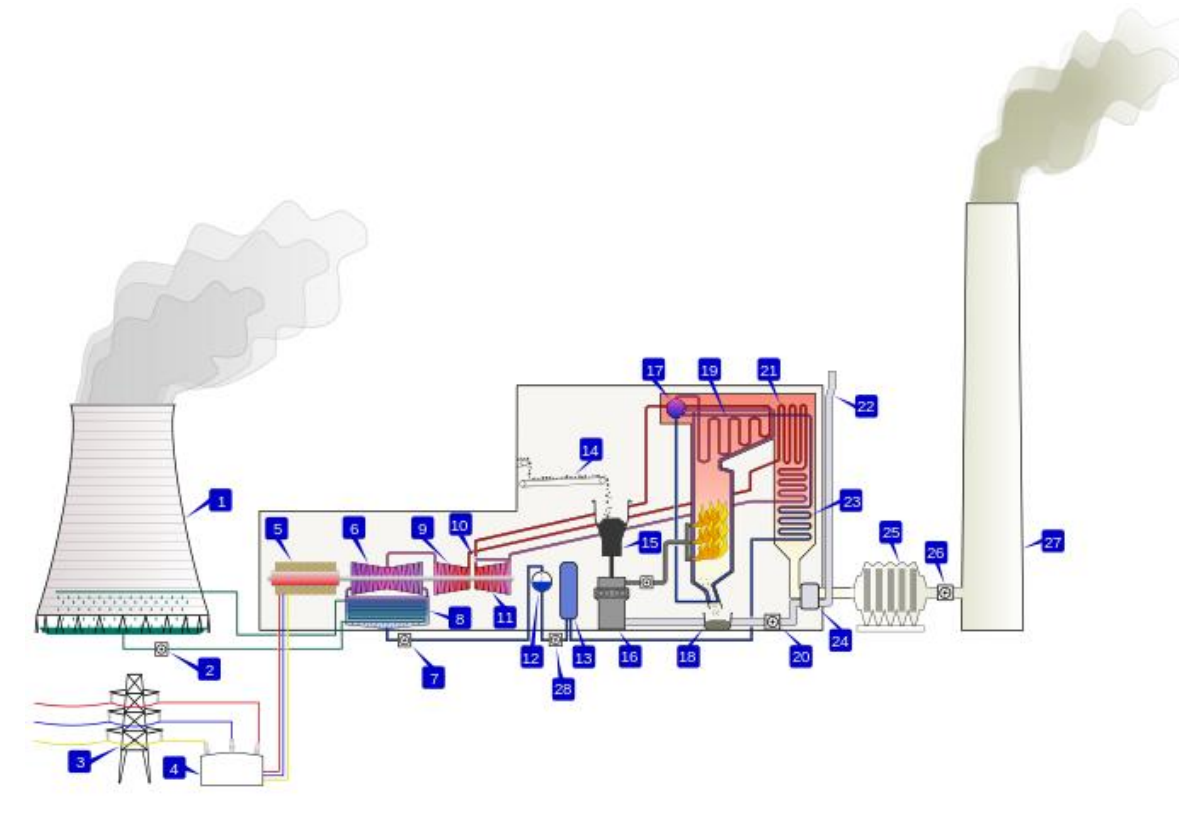

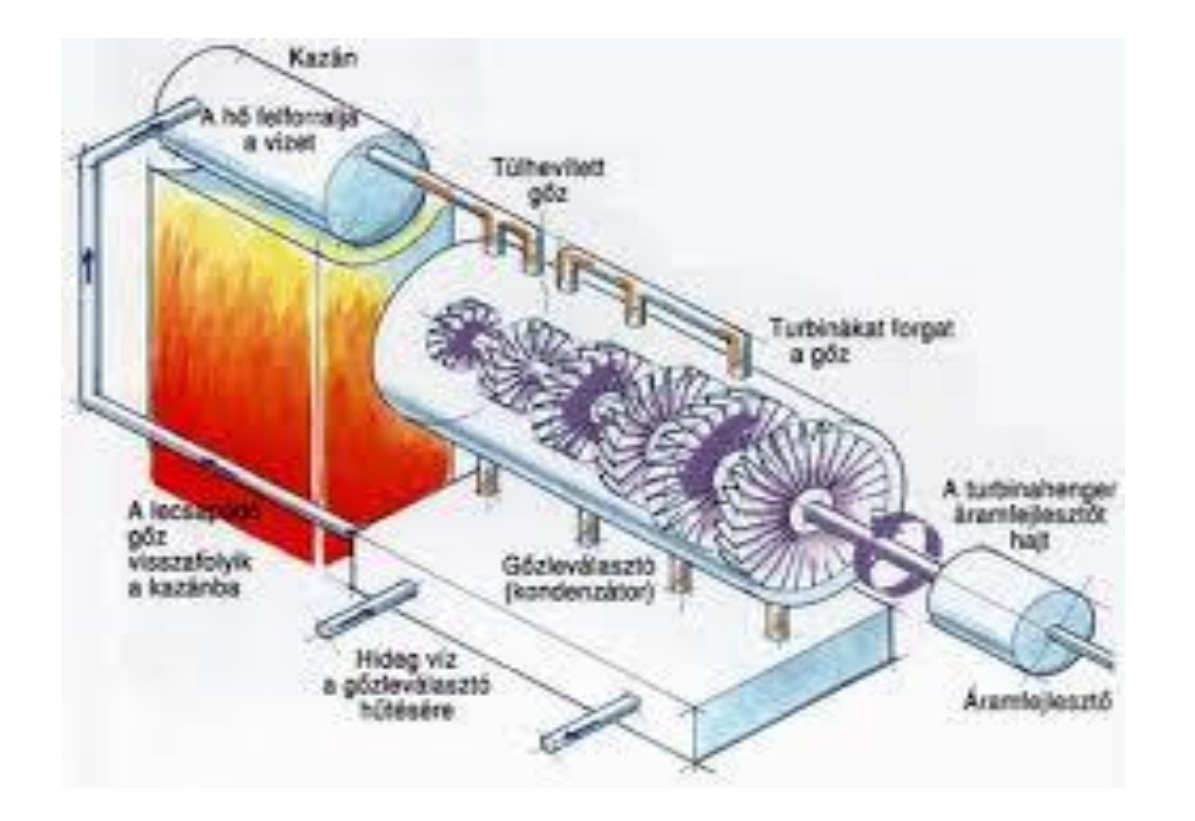

Magyarázzátok el az alumínium előállításának folyamatát! A bemutatásnál szemléltessétek a munkátokat! Hogyan köthető ez a Dunántúli-középhegységhez?

A feladat megoldásához ezek szükségesek:

- Szöveges forrásokat kell elolvasni, amelyek az alumíniumkohászatról szólnak.

- A szöveges források mellett képek is segítenek az előállítás folyamatának értelmezésében és a bemutatásban.

 Az ismertetés során a csoportvezető képernyőjének megosztásával látni fogjuk az ő monitorán megjelenített információkat. A folyamatábra ismertetéséhez az adott ábrán kell az egérrel mutatni azt a fogalmat, részfolyamatot, amiről éppen szó van!

- A bemutatásnál használnotok kell a folyamatábráitokat!

A csoportmunka:

A csoportmunkában a többiekkel közösen dolgoztok úgy, hogy a feladatokat megosztjátok egymást közt.

A közös munkálkodás célja, hogy az adott témakört be tudjátok mutatni a többi csoportnak.

A csoportban minden tag egyenrangú és mindenkinek hozzá kell tenni a közös sikerhez!

A feladatmegoldáshoz az interneten is keresgélhettek!

A bemutatótokra 20 percetek van felkészülni!

A bauxitból az alumíniumot kétlépcsős technológiával állítják elő.

A folyamat első fázisában a sokösszetevős bauxitból iparilag tiszta alumíniumoxidot, azaz timföldet állítanak elő. A timföld előállításához a bauxitot apróra őrölik és különböző kémiai folyamatokkal megtisztítják a nem kívánt szennyezőanyagoktól. A szennyezőanyagok eltávolítása után felizzítják és kiszárítják az anyagot, amiből így már timföld lesz.

A második fázisban a timföldből elektrolitikus kohósítással állítják elő a fémalumíniumot. Az elektromos kohósítás azt jelenti, hogy a timföldet és a gyártáshoz szükséges segédanyagot összekeverik és 950 C°-os masszájukba elektromos áramot vezetnek. Az elektromos áram hatására a timföldből kiolvad a tiszta alumínium, amit tovább kezelnek és szállítható formákba öntik.

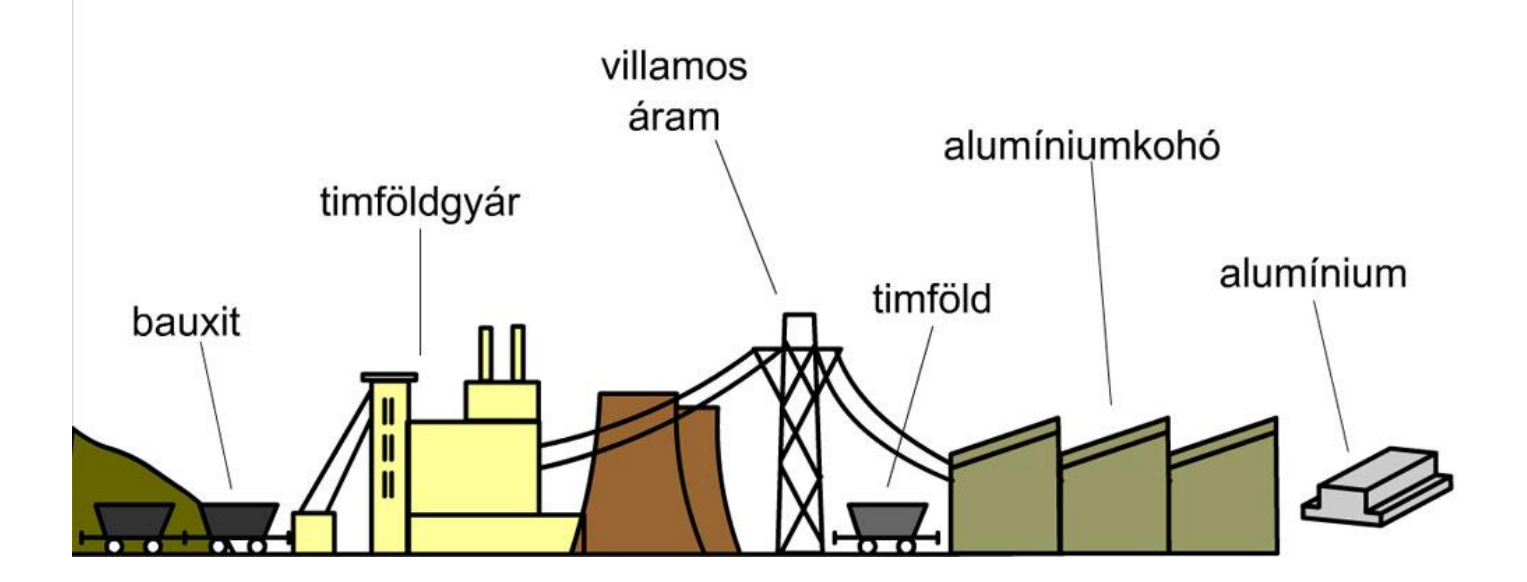

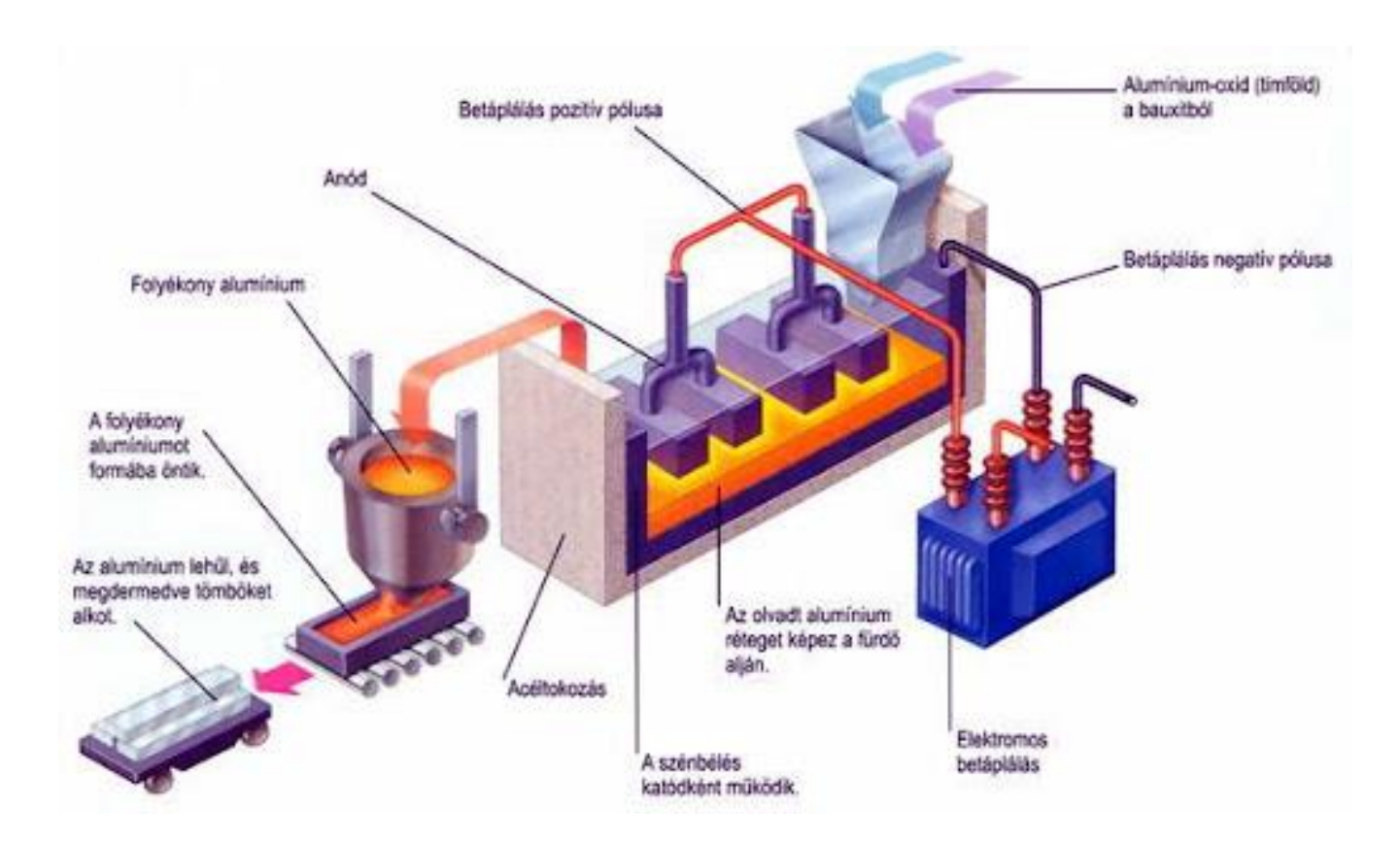

| Mutassátok be a mészkő változatos ipari felhasználását!<br>A mészkő felhasználásról olvasottakat kapcsoljátok<br>össze a Dunántúli-középhegységről tanultakkal!<br>A feladat megoldásához ezek szükségesek: | A csoportmunka:<br>A csoportmunkában a többiekkel<br>közösen dolgoztok úgy, hogy a<br>feladatokat megosztjátok egymást közt. |  |  |  |
|----------------------------------------------------------------------------------------------------|----------------------------------------------------------------------------------------------------|--|--|--|
| - Szöveges forrásokat kell elolvasni, amelyek a témához<br>kapcsolódnak.                                                                                                    | A közös munkálkodás célja, hogy a<br>adott témakört be tudjátok mutatni                                                      |  |  |  |
| <ul> <li>A szöveges források mellett a képek is segíthetnek a<br/>bemutatásban.</li> </ul>                                                                                                    | többi csoportnak.<br>A csoportban minden tag egyenrangú és<br>mindenkinek hozzá kell tenni a közös                           |  |  |  |
| felhasználási módokra.                                                                                                    | sikerhez!<br>A feladatmegoldáshoz az interneten                                                                              |  |  |  |
| - A bemutatásnál használnotok kell a képeket és a saját<br>példákat is!                                                                                                    | is keresgélhettek!<br>A bemutatótokra 20 percetek van<br>felkészülni!                                                        |  |  |  |

A mészkövet számos formában felhasználjuk. Egy részét átalakítás nélkül egyszerű kőzetként használjuk fel. Másik részét viszont különböző fizikai és kémiai folyamatokkal átalakítjuk, és a végtermékeket használjuk fel.

A tiszta, tömött szerkezetű mészkövekből mészégetéssel tiszta meszet állítanak elő, amelyet főként építészeti kötőanyagként használnak. (építészeti kötőanyag= segít megszilárdítani, megkötni más anyagokat. Pl.: malter)

Az agyagosabb, koszosabb mészköveket a cementgyártás során használják fel. A bányákból a gyárakba szállított mészkövet és agyagot, összekeverést követően, a kemencében legalább 1450 °C-on kiégetik. A kemencéből távozó anyagot a cementőrlő malomban, acélgolyók segítségével finomra zúzzák. A cementet az építőipar minden területén felhasználják.

A legtisztább mészköveket akár szűrőként is alkalmazni tudják, így az élelmiszeriparban is használják.

A mészkő a vaskohászatban fontos segédanyag.

A mészkő egy részét állati takarmányba keverik, mert a mészkőben lévő kalcium beépül az állatok csontozatába.

A tiszta és porózus, azaz könnyen morzsolható mészköveket a festékgyártásban is felhasználják. A fehér szín előállításához.

A mészkő talán a legfontosabb és legrégebbi felhasználási módja, hogy különböző méretűre és formájúra faragva díszítőkőként és burkolókőként használjuk fel. Épületek és azok külső burkolatának felépítéséhez.

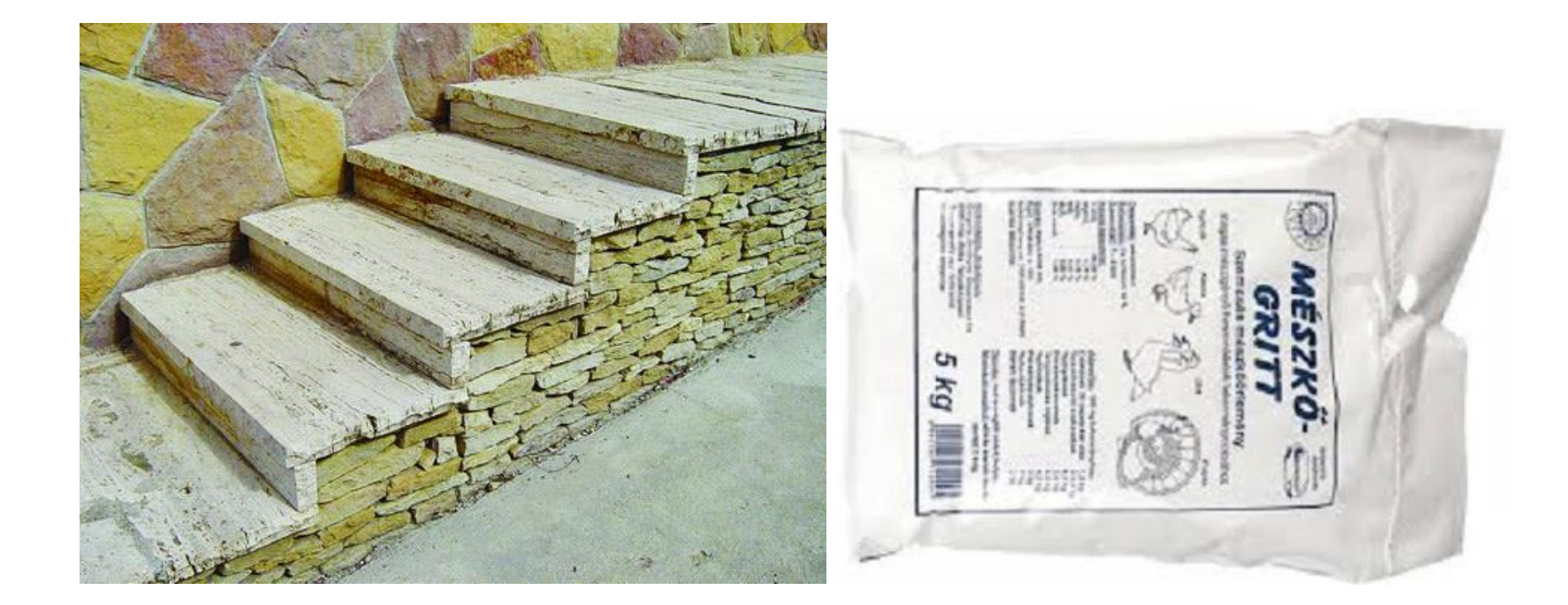

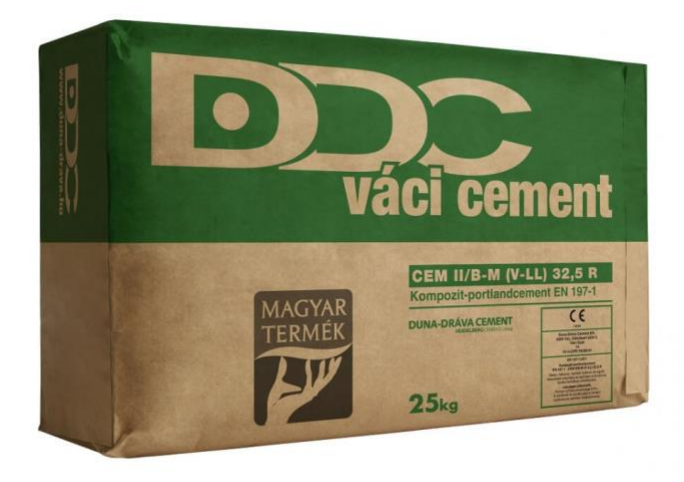

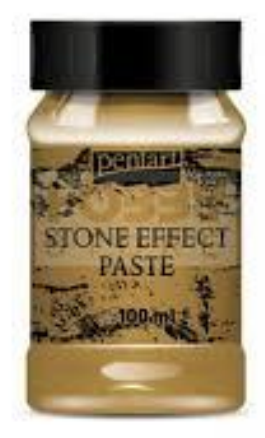

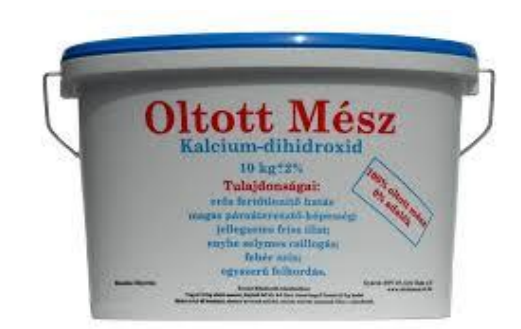

Mutassátok be a Dunántúli-középhegység legfontosabb városait és a hozzájuk köthető ipart! A városokat jelöljétek a falitérképen is!

A feladat megoldásához ezek szükségesek:

- Szöveges forrásokat kell elolvasni és a legfontosabb városokat kiemelni.

- A kiemelt városoknál meg kell említeni a legfontosabb iparágakat.

 A városokat meg kell jelölni a térképen is! A térképen való elhelyezés során a csoportvezető képernyőjének megosztásával látni fogjuk az ő monitorán megjelenített információkat. A térképes elhelyezéshez egy Dunántúliközéphegység domborzata térképet kell megnyitni és az egérrel mutatni azt a helyszínt, amiről éppen szó van.

- A bemutatásnál térjetek ki minden városra és a térképen is mutassátok be ezeket!

A csoportmunka:

A csoportmunkában a többiekkel közösen dolgoztok úgy, hogy a feladatokat megosztjátok egymást közt.

A közös munkálkodás célja, hogy az adott témakört be tudjátok mutatni a többi csoportnak.

A csoportban minden tag egyenrangú és mindenkinek hozzá kell tenni a közös sikerhez!

A feladatmegoldáshoz az interneten is keresgélhettek!

A bemutatótokra 20 percetek van felkészülni!

A bauxitbányászat Szőc, Nyirád, Halimba térségében történik, Ajkán működik timföldgyár (nagy mennyiségű energiára és vízre van szükség hozzá). A várpalotai alumíniumkohászat lignitre és karsztvízre települt.

A Székesfehérváron működő hengerműben fémlemezeket, huzalokat és csöveket készítenek. A hengermű a fogyasztópiac közelében jött létre. A dinamikusan fejlődő Székesfehérváron működik az Ikarus- és a Ford-gyár, de megvetette lábát a számítástechnika is.

Az energiatermelés barnaszénre és lignitre települ a térségben, a szénmedencékben hőerőművek sora jött létre: Ajkán, Oroszlányban, Tatabányán, Dorogon, Várpalotán.

A "szocialista iparvárosok" (pl. Tatabánya, Oroszlány, Dorog) az ötvenes években bányászfalvakból jöttek létre. A rendszerváltás után a veszteségesen termelő bányák nagy részét bezárták, a térség a gazdasági hanyatlás jeleit mutatta. A válságból az ipari parkok létesítése mutathat kiutat.

Az acélnemesítésre használt mangánt a bakonyi Úrkút környékén bányásszák.

A várpalotai és balatonfűzfői vegyipari üzemek műtrágyát, növényvédőszert, gyomirtót, salétromsavat, robbanóanyagot, műanyagot állítanak elő.

Ajkán és Tokodon üveggyár, Herenden híres porcelángyár üzemel. Tetőcserepet és hőszigetelő-vakolatot Veszprémben, szigetelőanyagot Tapolcán gyártanak. Elektromos és bányagépeket Veszprémben állítanak elő.

A papíripar központjai Balatonfűzfőn és Szentendrén a víz közelébe települtek.

Komárom: Nokia szerelő üzeme Almásfüzitő: kőolaj-finomító Lábatlan: cementgyár, papírgyár Esztergom: hazánk egyik legrégebbi városa, Bazilika, bíboros-érseki székhely-királyi székhely, idegenforgalom, Suzuki, szerszámgépgyártás, műszergyártás